## Guide to Using Canva Templates

- 1. Log into Canva If you already have an account make sure you log in. If this is your first time using Canva, create an account. (It can be the free version)
- 2. Click the template link Click the link to the template that you want to use. (links are located at the bottom of this guide)

It will direct you to this screen.

Click the purple box that says, "use template for new design."

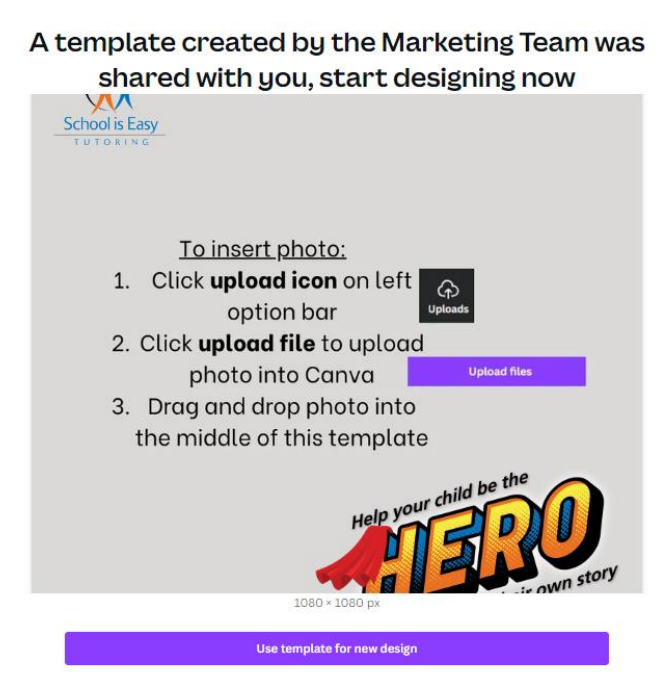

You will be directed to your editing workspace.

3. Input a photo of your choice into the Canva uploads section – On the left side, there are tabs. Click the tab that says upload.

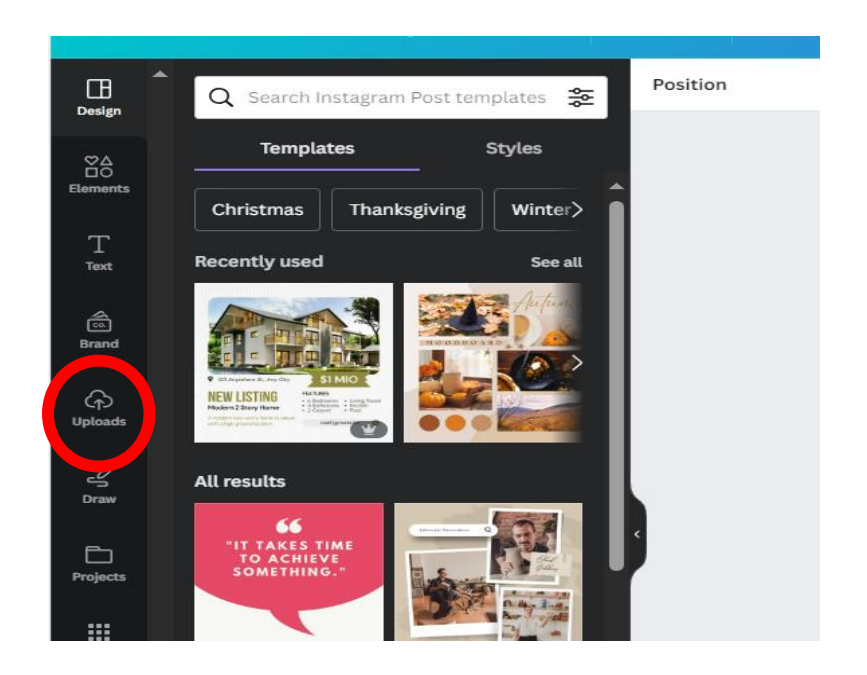

Your side panel will direct you to an area where you upload your graphics.

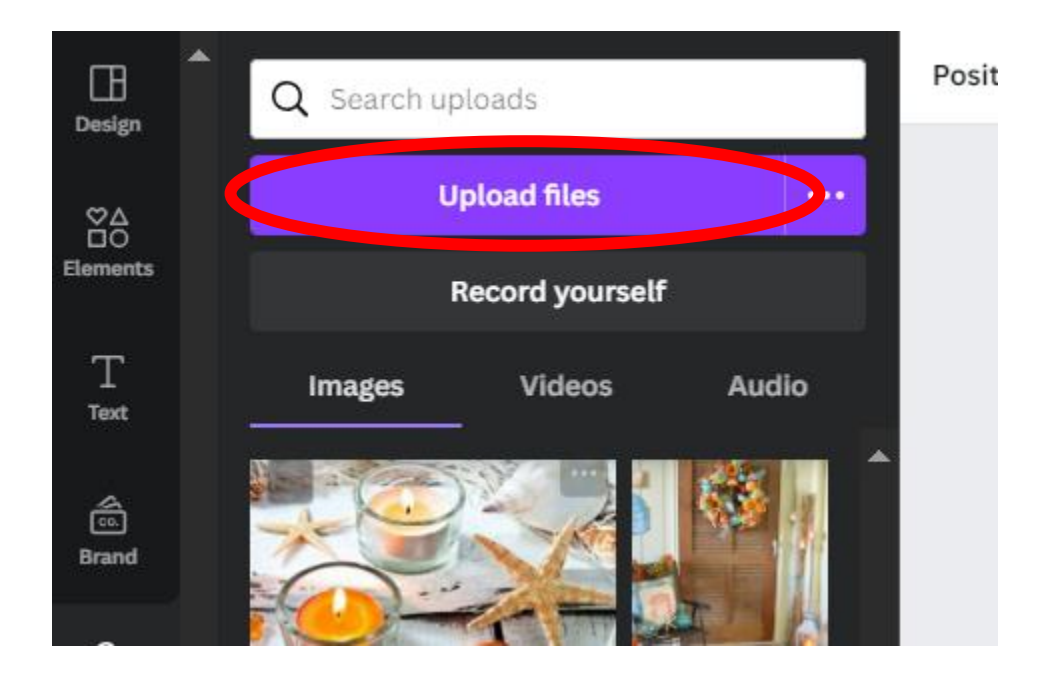

Click the Upload files button and select photos to add.

4. **Drag and drop a photo into the graphic** – Select the photo you are adding to the graphic and drag and drop it in the photo frame in the template.

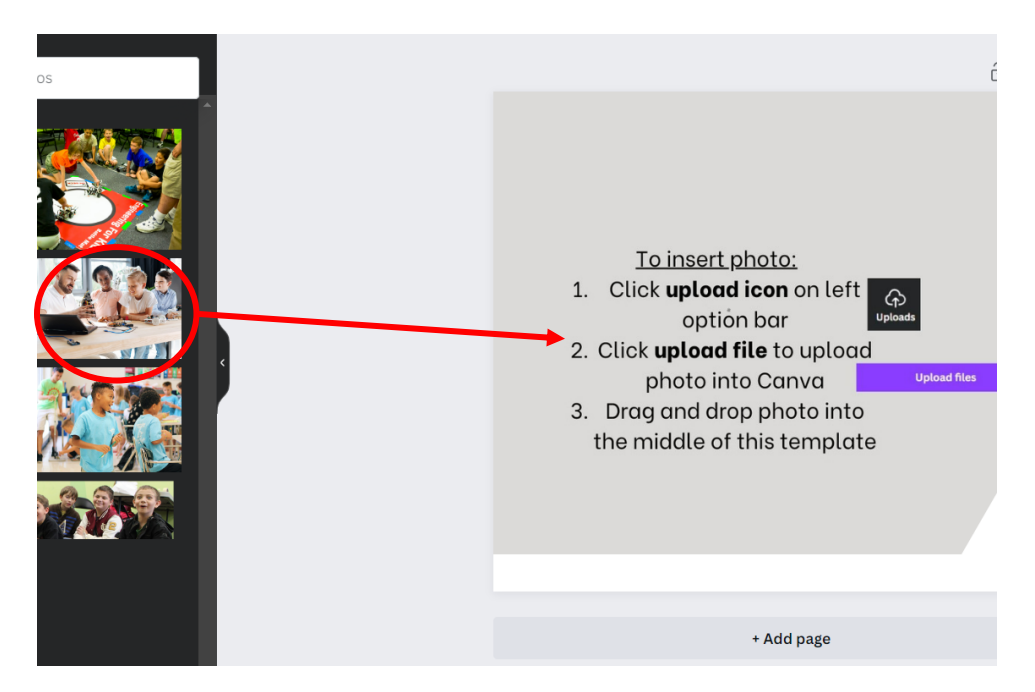

- 5. **Editing graphic** Edit the size and shape of the graphic to your liking. Add any titles, subheadings, or blurbs needed or leave the graphic or leave it in template format.
- 6. **Download graphic** Once you have finished your design, click the share button at the top right corner of the editing workspace. Towards the bottom of the drop-down menu, click *Download*. Click the *Download* purple button and your graphic will be saved to your computer.

School is Easy Social Media Templates

SIE Hero Brand Graphic

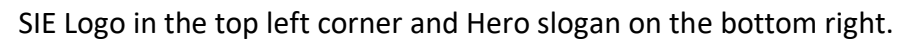

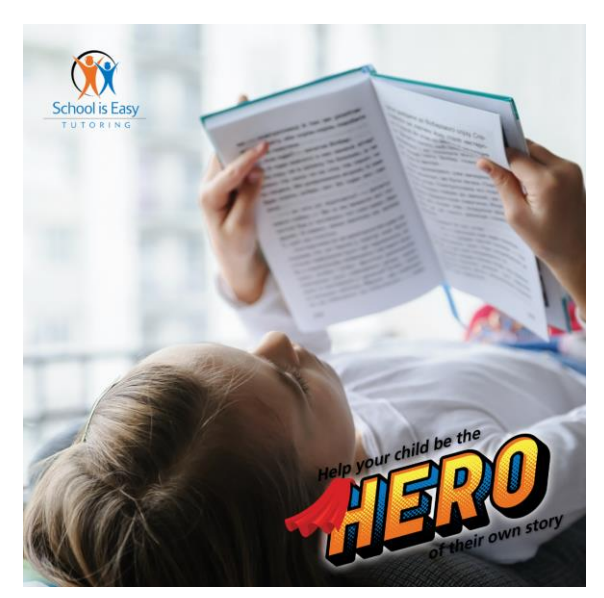

## **SIE Brand Graphic**

Brand Logo top left

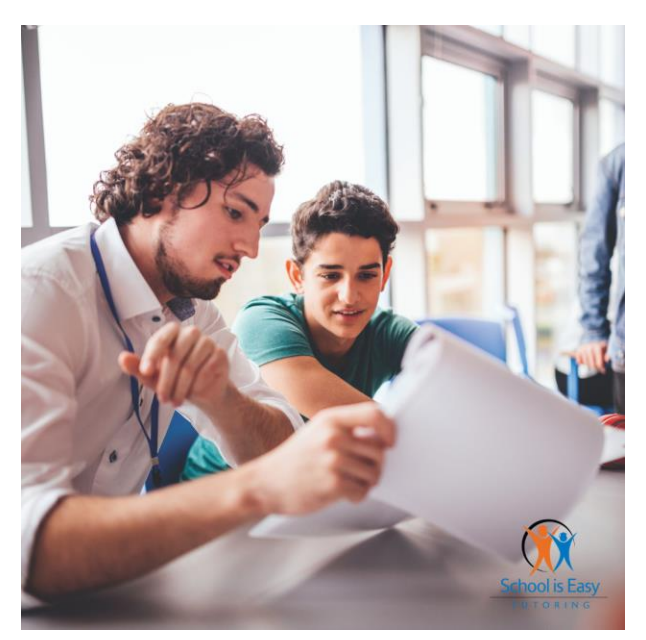

SIE Review Template

Add a review from your location's Google Business page in the text box in the template.

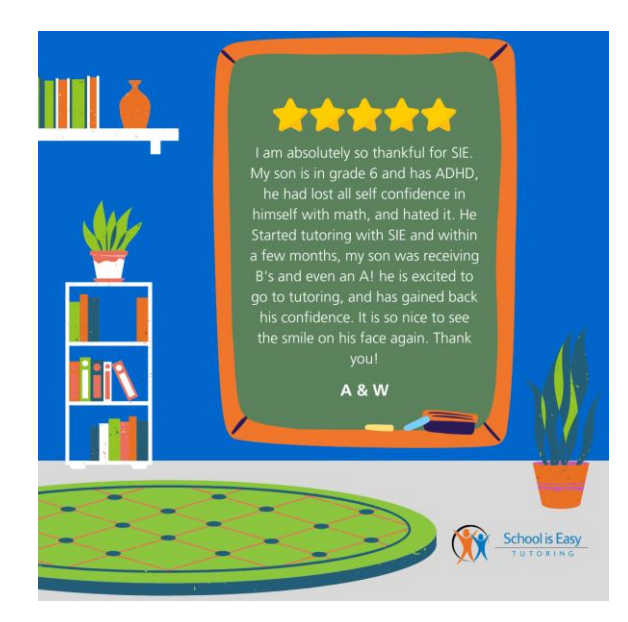